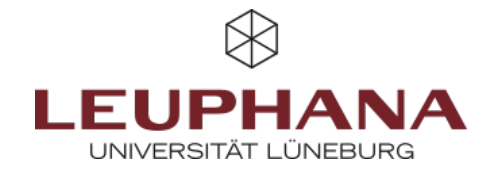

## myPortfolio - Verwalten

## Seiten und Sammlungen für myPortfolio exportieren oder importieren

## 1. Exportieren

- 1. Gehen Sie über das Burgermenü unter Verwalten auf den Menüpunkt Export (1).
- Wählen Sie aus, was Sie exportieren wollen. Sie können zwischen all Ihren Daten, einigen Ihrer Seiten oder einigen Ihrer Sammlungen wählen. Abschließend können Sie sich eine Vorschau anzeigen lassen.
   Hinweis: Technisch ist es aktuell nicht möglich Gruppen-Portfolios zu exportieren.
- 3. Überlegen Sie, ob Sie die Kommentare zu ihren Artefakten mit exportieren möchten.
- 4. Gehen Sie dann auf Exportdatei anlegen. Wählen Sie aus, welches Format der Export haben soll. Falls Sie ihr Portfolio später auf einem anderen myPortfolio- bzw. Mahara-Server hochladen wollen, wählen Sie bitte **Leap2A** als Dateiformat aus.
- 5. Der Export wird anschließend in die Exportwarteschlange hinzugefügt. Nachdem der Export abgeschlossen wurde, erhalten Sie über die *Eingangsbox* auf der Startseite eine Mitteilung mit dem Downloadlink.
- 6. Beim Export wird eine Zip-Datei erzeugt und im Download-Ordner Ihres Computers gespeichert.

|             |     | Was soll exportiert werden?                                                                                                    |
|-------------|-----|----------------------------------------------------------------------------------------------------|
| Ø Dashboard |     | 2   Alle meine Daten                                                                                                    |
| + Erstellen | ~   | C Einige meiner Seiten                                                                                                    |
| < Teilen    | ~   | C Einige meiner Sammlungen                                                                                                    |
| 🗰 Mitmachen | , ( | 3 Kommentare miteinbeziehen Ja  Alle Kommentare werden in den HTML-Export miteinbezoren                                                                                    |
| Verwalten   | ^   |                                                                                                    |
| Export      | 1   | Private Kommentare einbinden • Nein Wenn Sie private Kommentare in den Export einbinden, können andere Betrachter diese später sehen. Wenn dies nicht gewünscht wird, kann |
| Import      |     | ein Export onne private Kommentare aurchgejumrt werden.                                                                                                    |
|             |     | Exportdatei anlegen                                                                                                    |

Abb. 1: Einstellungen beim Export

## 2. Importieren

- 1. Gehen Sie über das Burgermenü unter *Verwalten* auf den Menüpunkt *Import*.
- 2. Wählen Sie mit Hilfe des *Durchsuchen-Buttons* oder per Drag-and-Drop die zuvor exportierte Zip-Datei aus.
- 3. Klicken Sie auf den roten *Import-Button* und wählen Sie aus, welche Blogs, Dateien, Seiten oder Biografien Sie ignorieren oder neu hinzufügen möchten.
- 4. Schließen Sie den Import mit einem erneuten Klick auf den Import-Button ganz am Ende der Seite ab.

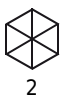

Die Entwicklung erfolgte durch Mitarbeitende des Leuphana Lehrservice (lehrservice@leuphana.de)

CC 0 0 Dieses Dokument ist lizenziert unter der Creative Commons Lizenz CC BY 4.0.

Urheber:in bei einer Weiterverwendung bitte wie folgt angeben: Lehrservice Leuphana Universität Lüneburg.